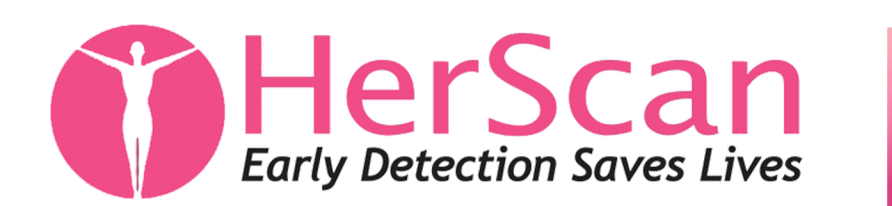

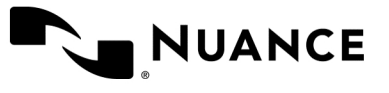

## How to **DOWNLOAD** your images/results report:

1. www1.nuancepowershare.com - Login with your email and password.

2. Once logged in, click "Images" on the top navigation.

**3.** You will see a table with your name and birthdate - to the left click the paperclip for your Breast Ultrasound Radiologist Results Report.

4. To download your report click the blue attachment PDF file.

**5.** Your report will download as a PDF file. Check your "Downloads" file on your computer for access.

6. Once you have downloaded your report click "< back to list" at the top left corner of the table.

7. From the Images tab, select the image you want to download and choose Download DICOM from the menu options on the right side of the screen under the Action menu.

8. You will see a pop-up asking if you would like to include an image viewer. This is an option in case the person viewing your images doesn't have an image viewer.

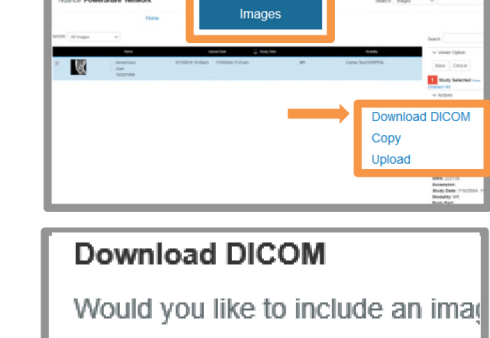

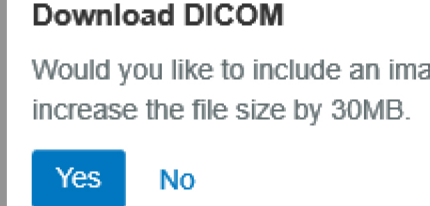

If you have any difficulty accessing your information please contact support@nuancepowershare.com or feel free to call 1-866-809-4746